# OASIS / OKAPI Solution mobile pour la gestion des ouvrages d'art

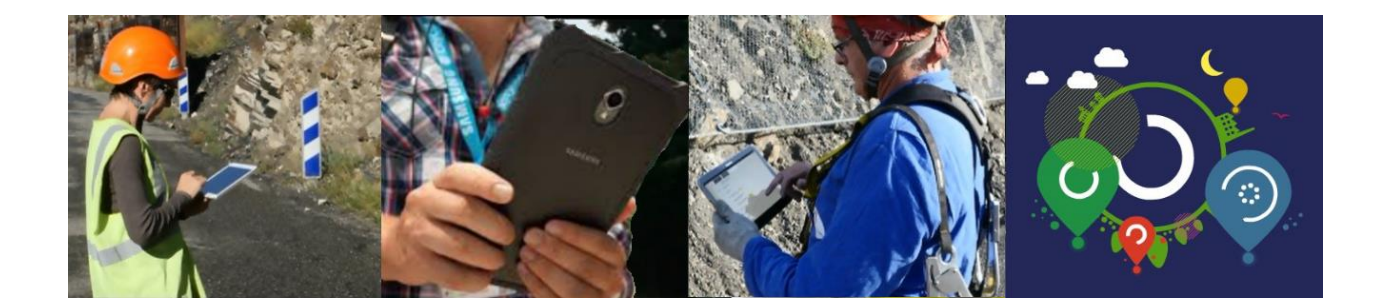

# Réaliser le recensement d'ouvrages avec OKAPI à partir de modèles

Juillet 2020

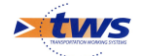

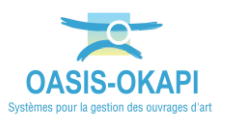

# Table des matières

| 1              | Avant-propos                                                      | 3        |
|----------------|-------------------------------------------------------------------|----------|
| 2              | Installation des modèles fournis                                  | 3        |
| 2.1            | Installer les modèles d'ouvrages sur le serveur OASIS             | 4        |
| 2.2            | Installer les modèles OKAPI dans la bibliothèque de modèles OKAPI | 5        |
| 3              | Constituer le paquet OKAPI                                        | 5        |
| 3.1            | Créer le paquet OKAPI                                             | 5        |
| 3.2            | Ajouter les visites                                               | 7        |
| 3.3            | Ajouter les modèles de recensement                                | 8        |
| 3.4            | Synthèse                                                          | 9        |
| 4              | Réaliser les visites avec OKAPI                                   | 9        |
| 4.1            | Importer les paquets de visites OKAPI sur la tablette             | 9        |
| 4.2            | L'interface OKAPI                                                 | 12       |
| 4.3            | Visualiser les ouvrages                                           | 13       |
| 4.3.1<br>4.3.2 | En mode « Liste »<br>En mode « Cartographie »                     | 13<br>14 |
| 4.4            | Réaliser la visite d'un ouvrage existant                          | 15       |
| 4.5            | Réaliser la visite d'un nouvel ouvrage                            | 17       |
| 5              | Terminer et importer les visites dans OASIS-WEB                   | 18       |
| 5.1            | Terminer les visites dans OKAPI                                   | 18       |
| 5.2            | Transférer les visites terminées dans OASIS                       | 19       |
| 5.3            | Importer les visites dans OASIS-WEB                               | 20       |

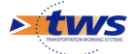

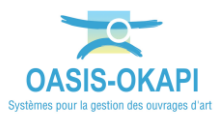

# **1** Avant-propos

► Recenser les ouvrages non présents dans la base tout en procédant à une visite initiale directement sur le terrain avec une tablette équipée d'OKAPI :

| Q                           | Nouvel ouvrage                      | × |
|-----------------------------|-------------------------------------|---|
| P-modele Po<br>Type de visi | ont-Buse 1<br>ite: Visite initiale  |   |
| P-modele Po<br>Type de visi | ont-Buse 2<br>ite: Visite initiale  |   |
| P-modele Pe<br>Type de visi | ont-Cadre 1<br>ite: Visite initiale |   |
| P-modele Pe<br>Type de visi | ont-Cadre 2<br>ite: Visite initiale |   |

# 2 Installation des modèles fournis

Pour recenser un nouvel ouvrage avec votre tablette OKAPI, vous devez au préalable placer des modèles d'ouvrage de même type (ponts, murs, pphm, etc.) dans le répertoire « obmodel » du serveur OASIS :

|                 |                  | .,,,,,,,,,,,,,,,,,,,,,,,,,,,,,,,,,,,,,, |  |
|-----------------|------------------|-----------------------------------------|--|
| 🔓 carto         | 23/02/2017 16:51 | Dossier de fichiers                     |  |
| obmodel         | 24/02/2017 08:50 | Dossier de fichiers                     |  |
| 📙 okapi_modeles | 23/02/2017 17:28 | Dossier de fichiers                     |  |
| okapi_paquets   | 23/02/2017 17:22 | Dossier de fichiers                     |  |
| pv              | 23/02/2017 18:37 | Dossier de fichiers                     |  |
| 👃 pvmodel       | 23/02/2017 16:53 | Dossier de fichiers                     |  |

Les modèles d'ouvrages à placer dans ce répertoire auront un nom de type « ...Tmodele... » où le « T » correspond au Type d'ouvrage (Ex « ...M-modele... » pour les Murs, « ...P-modele... » pour les Ponts, « ...F-modele... » pour les Ouvrages de Protection de Falaises, « ...H-modele... » pour les PPHM, etc.), et vous seront fournis sous la forme de fichiers « oie ».

Les modèles OKAPI (répertoires dont les noms sont sous la forme « modele\_... ») à installer dans la bibliothèque de modèles OKAPI vous seront également fournis sous la forme de sous-répertoires.

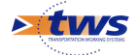

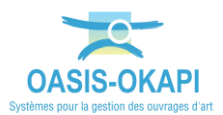

## 2.1 Installer les modèles d'ouvrages sur le serveur OASIS

#### ► Copier dans le répertoire « obmodel » du serveur :

|               |                  | 0.410.00            |  |
|---------------|------------------|---------------------|--|
| carto         | 23/02/2017 16:51 | Dossier de fichiers |  |
| obmodel       | 24/02/2017 08:50 | Dossier de fichiers |  |
| okapi_modeles | 23/02/2017 17:28 | Dossier de fichiers |  |
| okapi_paquets | 23/02/2017 17:22 | Dossier de fichiers |  |
| pv            | 23/02/2017 18:37 | Dossier de fichiers |  |
| pvmodel       | 23/02/2017 16:53 | Dossier de fichiers |  |

#### • Les modèles d'ouvrages :

| Nom                | Modifié le       | Туре        | Taille |
|--------------------|------------------|-------------|--------|
| P-Modele Buse.oie  | 23/02/2017 18:22 | Fichier OIE | 62 Ko  |
| P-Modele Cadre.oie | 23/02/2017 18:24 | Fichier OIE | 70 Ko  |
| P-Modele Dalot.oie | 23/02/2017 18:26 | Fichier OIE | 88 Ko  |
| P-Modele Voute.oie | 23/02/2017 18:27 | Fichier OIE | 89 Ko  |

#### Exemple de modèles d'ouvrages de type Pont

| Nom                   | Modifié le       | Туре        | Taille |
|-----------------------|------------------|-------------|--------|
| OA_m_modele_type1.oie | 02/05/2017 11:34 | Fichier OIE | 4 Ko   |
| OA_m_modele_type2.oie | 02/05/2017 11:34 | Fichier OIE | 4 Ko   |
| OA_m_modele_type3.oie | 02/05/2017 11:38 | Fichier OIE | 4 Ko   |
| OA_m_modele_type4.oie | 02/05/2017 11:40 | Fichier OIE | 4 Ko   |
|                       |                  |             |        |

Exemple de modèles d'ouvrages de type Mur

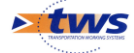

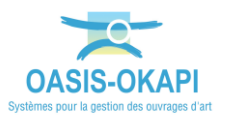

# 2.2 Installer les modèles OKAPI dans la bibliothèque de modèles OKAPI

Copier dans le répertoire « okapi\_modeles » :

| carto23/02/2017 16:51Dossier de fichiersobmodel24/02/2017 08:50Dossier de fichiersokapi_modeles23/02/2017 17:28Dossier de fichiersokapi_paquets24/02/2017 11:58Dossier de fichierspv24/02/2017 12:03Dossier de fichierspvmodel23/02/2017 16:53Dossier de fichiers | om            | Modifié le       | Туре                | Taille |
|----------------------------------------------------------------------------------------------------|---------------|------------------|---------------------|--------|
| obmodel 24/02/2017 08:50 Dossier de fichiers   okapi_modeles 23/02/2017 17:28 Dossier de fichiers   okapi_paquets 24/02/2017 11:58 Dossier de fichiers   pv 24/02/2017 12:03 Dossier de fichiers   pvmodel 23/02/2017 16:53 Dossier de fichiers                   | carto         | 23/02/2017 16:51 | Dossier de fichiers |        |
| okapi_modeles 23/02/2017 17:28 Dossier de fichiers   okapi_paquets 24/02/2017 11:58 Dossier de fichiers   pv 24/02/2017 12:03 Dossier de fichiers   pvmodel 23/02/2017 16:53 Dossier de fichiers                                                                  | obmodel       | 24/02/2017 08:50 | Dossier de fichiers |        |
| okapi_paquets 24/02/2017 11:58 Dossier de fichiers   pv 24/02/2017 12:03 Dossier de fichiers   pvmodel 23/02/2017 16:53 Dossier de fichiers                                                                                                    | okapi_modeles | 23/02/2017 17:28 | Dossier de fichiers |        |
| pv 24/02/2017 12:03 Dossier de fichiers   pvmodel 23/02/2017 16:53 Dossier de fichiers                                                                                                    | okapi_paquets | 24/02/2017 11:58 | Dossier de fichiers |        |
| pvmodel 23/02/2017 16:53 Dossier de fichiers                                                                                                    | pv            | 24/02/2017 12:03 | Dossier de fichiers |        |
|                                                                                                    | pvmodel       | 23/02/2017 16:53 | Dossier de fichiers |        |
|                                                                                                    |               |                  |                     |        |
|                                                                                                    |               |                  |                     |        |
|                                                                                                    |               |                  |                     |        |

• Les modèles OKAPI fournis :

| Nom                                           | Modifié le       | Туре                | Taille |
|-----------------------------------------------|------------------|---------------------|--------|
| 🐌 modele_0579ac6c-a32d-4737-8b2a-f3f29564f123 | 23/02/2017 17:28 | Dossier de fichiers |        |
| 👃 modele_30009ce5-65b4-4ec8-b573-e62e8835a3f9 | 23/02/2017 17:28 | Dossier de fichiers |        |
| 👃 modele_356074ac-aed7-42d8-9093-69f5c415cf17 | 23/02/2017 17:28 | Dossier de fichiers |        |
| 👃 modele_dc5ae5fb-9321-4373-8173-086a8959cd52 | 23/02/2017 17:28 | Dossier de fichiers |        |
|                                               |                  |                     |        |
|                                               |                  |                     |        |
|                                               |                  |                     |        |
|                                               |                  |                     |        |
|                                               |                  |                     |        |

# **3 Constituer le paquet OKAPI**

► Il s'agit de créer des paquets de visites de recensement OKAPI à télécharger sur la tablette

### 3.1 Créer le paquet OKAPI

A partir de l'interface d'OASIS-WEB :

• Lancez la fonction <Paquets Okapi> du menu « Outils » :

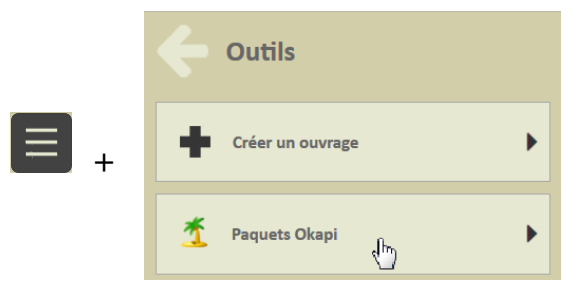

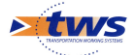

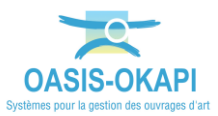

• Exécutez la commande < Créer un paquet OKAPI> :

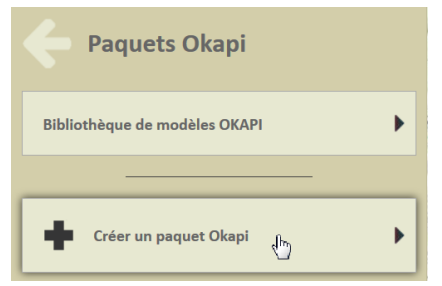

• Renseignez le nom du nouveau paquet :

| Libellé du paquet Okapi |          |
|-------------------------|----------|
| Recensement             |          |
| Ok                      | Annuler  |
|                         | Septemes |

#### A savoir

Vous pouvez donner un nom différent à votre paquet pour celui qui le réceptionnera sur la tablette.

- Associez-lui un destinataire :
  - Exécutez la commande <Choisir un destinataire...> :

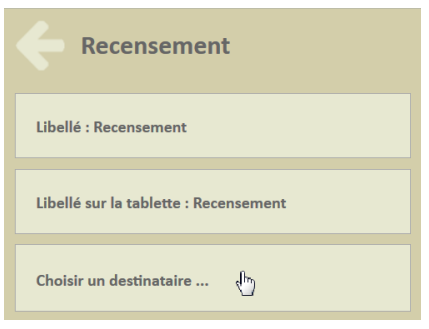

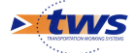

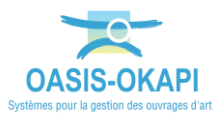

• Vous le choisirez dans la liste proposée :

| M-m | odele-type2   |          | Type 2 : Mur poids · | - en maço | onne  |
|-----|---------------|----------|----------------------|-----------|-------|
| M-n | Choix du dest | inataire |                      |           | n (N  |
| M-n |               |          |                      | Q         | ons ( |
| M-r | partage       |          |                      | *         | nts   |
|     | pvmodel       |          |                      |           |       |
|     | tws           |          |                      |           |       |
|     | xavier        |          |                      | _         |       |
|     | xavierw       |          |                      | *         |       |
|     |               |          |                      |           |       |
|     | Ok            | dm       | Annuler              |           |       |
|     |               |          |                      |           |       |

### 3.2 Ajouter les visites

- Ajoutez, s'il y en a, les visites pour les ouvrages existant :
  - A l'aide de l'outil de « sélection géographique » :

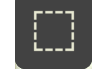

• Sélectionnez le ou les ouvrages à visiter :

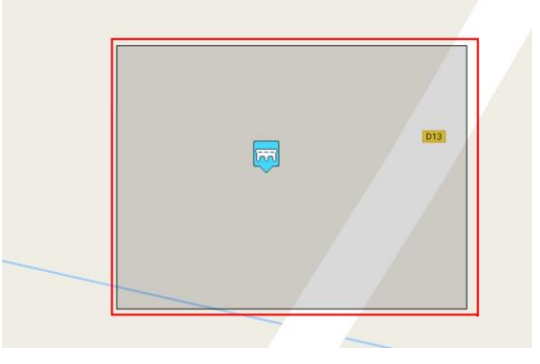

• Puis ouvrez le panneau Visites :

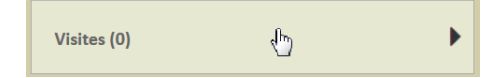

• Avant d'exécuter la commande <Ajouter une visite> :

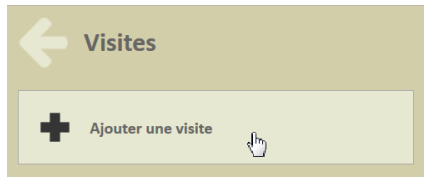

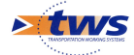

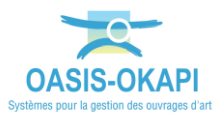

• Et choisissez le type de visite à ajouter :

| Choix du type d | e visite |         |   |
|-----------------|----------|---------|---|
|                 |          |         | Q |
| Visite VAQOA2   |          |         |   |
| Ok              |          | Annuler |   |

## 3.3 Ajouter les modèles de recensement

- Ajoutez les modèles de recensement pour les nouveaux ouvrages :
  - Ouvrez le panneau Modèles OKAPI :

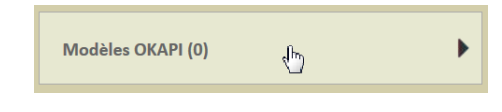

• Avant d'exécutez la commande <Ajouter un modèle OKAPI> :

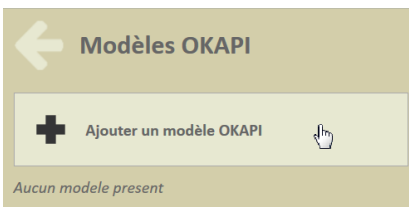

• Et choisir d'ajouter « tous les modèles » :

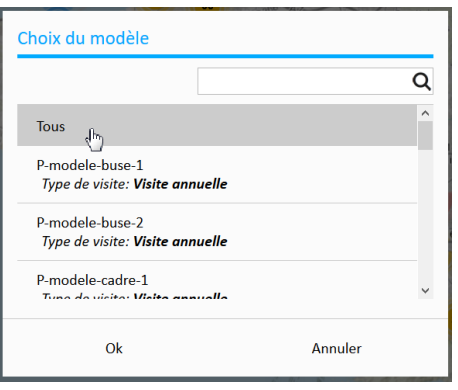

• Les modèles ont bien été ajoutés :

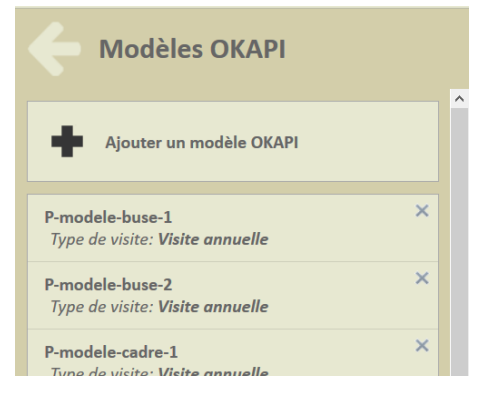

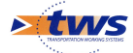

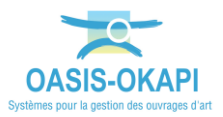

## 3.4 Synthèse

• Le paquet OKAPI est ainsi constitué des visites à réaliser et des modèles pour le recensement de nouveaux ouvrages :

| Recensement                           | +      |
|---------------------------------------|--------|
| Libellé : Recensement                 | 2      |
| Libellé sur la tablette : Recensement | *<br>× |
| Destinataire : tws                    |        |
|                                       |        |
| Visites (2)                           |        |
| Modèles OKAPI (15)                    |        |
|                                       |        |

Ici, 2 visites à réaliser et 15 modèles pour le recensement de nouveaux ponts

• Téléchargez le paquet OKAPI :

| Recensement                           | + |
|---------------------------------------|---|
| Libellé : Recensement                 | æ |
| Libellé sur la tablette : Recensement | × |
|                                       |   |

• Le paquet de visite est créé sous la forme d'un fichier KIE

# **4 Réaliser les visites avec OKAPI**

► Le visiteur reçoit le(s) paquet(s) OKAPI, l'(es )installe sur sa tablette et va sur le terrain procéder aux visites.

#### 4.1 Importer les paquets de visites OKAPI sur la tablette

Que celle-ci soit utilisée en mode Synchrone ou Asynchrone, le(s) paquet(s) doivent être installés sur la tablette.

- En mode Asynchrone :
  - Copiez les fichiers contenant les paquets OKAPI sur la tablette :
    - Les paquets de visites sont réceptionnés sous la forme de fichiers KIE (un paquet de visites par fichier et un fichier par domaine).
    - Copiez ces fichiers KIE sur la tablette dans le répertoire Tablet\okapi-data\echange\visites\_a\_realiser.

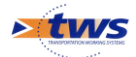

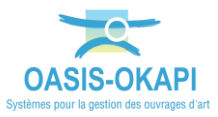

- Lancez l'importation des paquets :
  - Dans la page d'accueil OKAPI, utilisez le bouton « Importation » :
  - Pour chaque fichier KIE, un domaine est généré et contient les visites à réaliser :

| <u>و</u>          |                                                                                          |                                                |
|-------------------|------------------------------------------------------------------------------------------|------------------------------------------------|
| 2                 | Okapi                                                                                    | <u> </u>                                       |
| <b>→</b> <u>1</u> | Domaines du                                                                              | patrimoine disposant de visites non planifiées |
| € <u>1</u>        | Recensement                                                                              |                                                |
| _                 | Visites à faire : 2<br>en cours : 0<br>terminées : 0<br>téléchargées : 0<br>annulées : 0 |                                                |
|                   | Modèles : 15                                                                             |                                                |
|                   |                                                                                          |                                                |
|                   |                                                                                          |                                                |
|                   |                                                                                          |                                                |
|                   |                                                                                          |                                                |
|                   |                                                                                          |                                                |
|                   |                                                                                          |                                                |
| U                 |                                                                                          |                                                |

*Ici, un paquet de visites de recensement à réaliser sur des ouvrages non existant et deux visites à faire* 

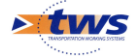

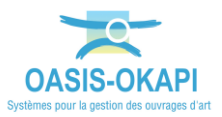

- En mode Synchrone :
  - Paramétrez la connexion entre la tablette et le serveur OASIS :
    - Dans la page d'accueil OKAPI, utilisez le bouton « Paramétrage » :

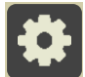

 Renseignez l'interface avec les informations de connexion adéquates :

| Général         | Serveur Oasis                    |
|-----------------|----------------------------------|
| Connexion       | Connexion SSL Non                |
| Import / Export | Adresse du serveur 192.168.1.135 |
| Sauvegardes     | Port de communication 8080       |
| Photos          | Suffixe non renseigné            |
| Localisation    | Tester la connexion              |
| Système         |                                  |
| A propos        |                                  |

- Lancez l'importation des paquets :
  - Dans la page d'accueil OKAPI, la tablette étant paramétrée avec l'adresse IP du serveur d'application OASIS/OKAPI, utilisez le

bouton de « Communication » :

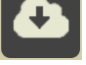

- Un écran intermédiaire propose les paquets OKAPI disponibles, parmi lesquels vous choisissez celui ou ceux à télécharger.
- Un domaine est généré pour le paquet sélectionné :

| omaines                                                                        | du patrimoine disp    | osant de visites non planifiée |
|--------------------------------------------------------------------------------|-----------------------|--------------------------------|
| Recenseme                                                                      | nt                    |                                |
| Visites à faire :<br>en cours :<br>terminées :<br>téléchargées :<br>annulées : | 0<br>0<br>0<br>0<br>3 |                                |

Ici, un paquet de visites de recensement à réaliser sur des ouvrages non existant

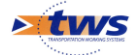

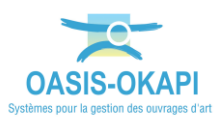

## 4.2 L'interface OKAPI

Dans l'interface OKAPI :

et 🎿, selon leur disponibilité, permettent **(1**) **~**1 Les boutons • d'importer/exporter les visites OKAPI selon le mode de connexion synchrone ou asynchrone.

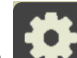

- Le bouton 🛃 , s'il est disponible, affiche l'interface de paramétrage.
- Et pour chaque paquet de visites :
  - Les visites « A faire » sont les visites à réaliser non encore commencées.
  - Les visites « En cours » sont les visites que vous avez commencé à renseigner mais non terminées.
    - Dès lors qu'une visite a été commencée le PV de visite comporte une date de modification, et celle-ci passe de la liste des visites à faire à la liste des visites en cours.
  - Les visites « Terminées » sont les visites que vous avez terminées. 0
    - Vous pouvez à tout moment faire revenir une visite du statut « terminé » au statut « en cours ».
  - Les visites « Téléchargées » sont les visites terminées que vous avez transférées dans OASIS.
    - Dès lors qu'une visite comporte une date de téléchargement, celleci n'apparait plus dans la liste des visites terminées.
  - Les visites « Annulées » sont les visites initialement « à faire » mais que  $\cap$ vous avez annulé.
    - Vous pouvez à tout moment revenir sur l'annulation d'une visite.

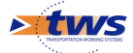

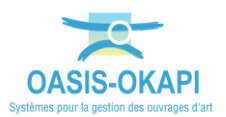

#### 4.3 Visualiser les ouvrages

▶ Il s'agit d'afficher les ouvrages d'un paquet de visites OKAPI

#### 4.3.1 En mode « Liste »

Lorsque vous sélectionnez un paquet de visites, les ouvrages associés ٠ s'affichent en mode « liste » :

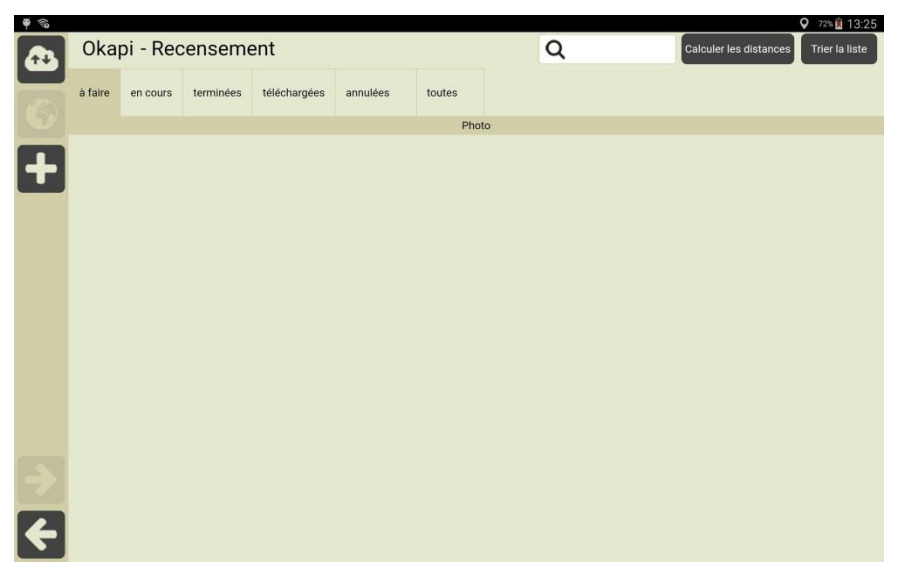

Ici, aucun ouvrage ; il s'agit de recenser des ouvrages non existant

- Pour rappel, les ouvrages sont répartis dans des listes de visites « A faire », « En cours », « Terminées », « Téléchargées » ou « Annulées ».
- Plusieurs boutons peuvent être proposés (tous ne sont pas toujours disponibles) :
  - permet de gérer la communication entre la tablette et Le bouton 0 OASIS.
  - permet d'afficher dans la page cartographique d'OKAPI Le bouton tous les ouvrages présents dans le paquet de visites.
  - Le bouton permet le recensement de nouveaux ouvrages ; celui-ci est proposé si le paquet de visites comporte des modèles de recensement d'ouvrage.

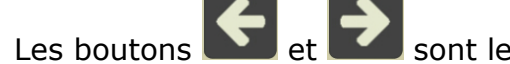

et sont les boutons de navigation.

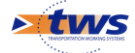

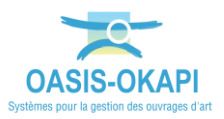

#### 4.3.2 En mode « Cartographie »

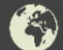

• Lorsque vous utilisez le bouton we tous les ouvrages présents dans le paquet de visites s'affichent dans une page cartographique :

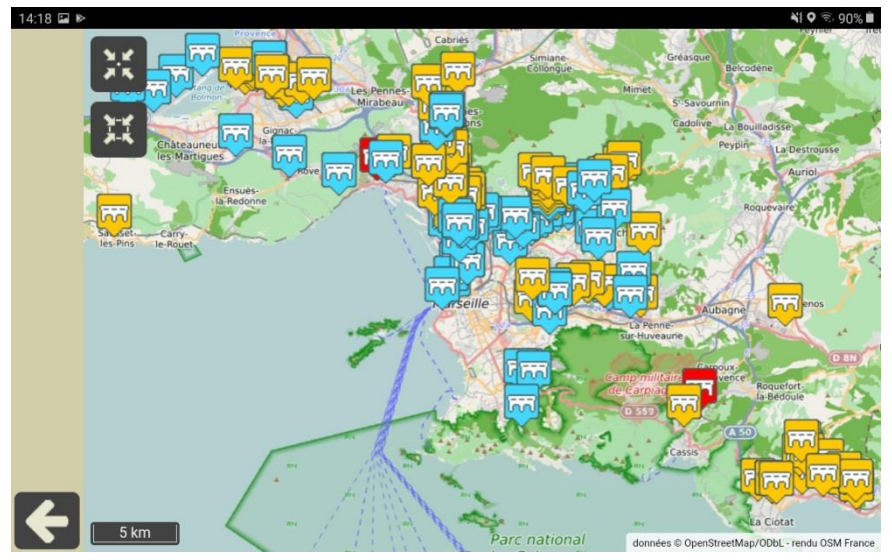

Pour info, si des ouvrages sont présents dans le paquet

- Pour rappel, l'icône matérialisant chaque ouvrage obéit à un code Couleur : Bleu pour les visites « A faire », Orange pour les visites « En cours », Rouge pour les visites « Terminées ».
- Deux boutons sont spécifiques au mode « Cartographie » :
  - Le bouton permet de recentrer la carte sur la position de l'inspecteur.
  - Le bouton ermet de recentrer la carte sur les ouvrages.

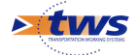

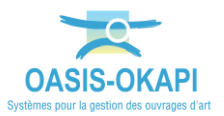

### 4.4 Réaliser la visite d'un ouvrage existant

- Que les ouvrages à recenser soient affichés en mode « Liste » ou en mode « Cartographie »,
- Sélectionnez-en un,
- Pour éditer la visite à réaliser :

| (i) |        |                        | <b>Q</b> 74% <b>a</b> 14:05 |
|-----|--------|------------------------|-----------------------------|
|     | Pont_A |                        | Terminer Annuler            |
|     |        | Type de visite         | Visite initiale             |
|     |        | Voie                   | RD                          |
|     |        | Canton                 |                             |
|     |        | Commune                |                             |
|     |        | Gestionnaire           |                             |
|     |        | Dernière IDP           |                             |
|     |        | GPS                    |                             |
|     |        | Dernière modification  |                             |
|     |        | Dernier téléchargement |                             |
| ۲   |        | Structure              | Cadre                       |
|     |        | Materiau               |                             |
|     |        | Voie portée            | RD                          |
|     |        | Obstacle franchi       |                             |
|     |        | Longueur(m)            |                             |
|     |        | Ouverture (m)          |                             |
| ÷   |        | Largeur utile (m)      |                             |

#### Remarque

La réalisation d'une visite avec la tablette OKAPI fait l'objet d'une notice d'utilisation distincte.

- Pourront être renseignés/modifiés :
  - Le détail de la visite : conditions de visite, intervenant, etc.
  - Le plan de visite : déroulement des désordres constatés au cours de la visite de l'ouvrage avec possibilité d'associer autant de photos que nécessaire, demandes d'intervention, etc.
  - Les interventions demandées : entretien courant, entretien spécialisé.
  - Les conclusions de la visite avec possibilité d'indiquer une date pour la prochaine visite, etc.
- Des nouveaux boutons peuvent être rendus disponibles :
  - Le bouton est proposé dès lors que vous avez procédé à une modification de la visite, et vous permet de valider et enregistrer les informations apportées.

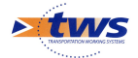

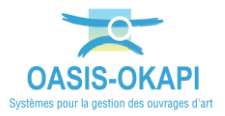

•

- Le bouton weile est proposé si un plan est disponible pour l'ouvrage, et permet de l'éditer. Cette fonctionnalité est expliquée dans un mémento.
- Le bouton actionne l'appareil photo de la tablette et permet d'ajouter une photo à l'ouvrage ou à un désordre.

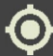

• Le bouton permet d'associer à l'ouvrage sa position GPS avec détection automatique par la tablette.

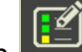

- Utilisez le bouton 🔛 pour éditer le plan de visite.
  - Par exemple, pour ajouter un dispositif de retenue à l'ouvrage visité :
  - Editer le plan de visite :

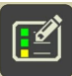

• Et déroulez-le pour accéder au niveau des dispositifs de retenue :

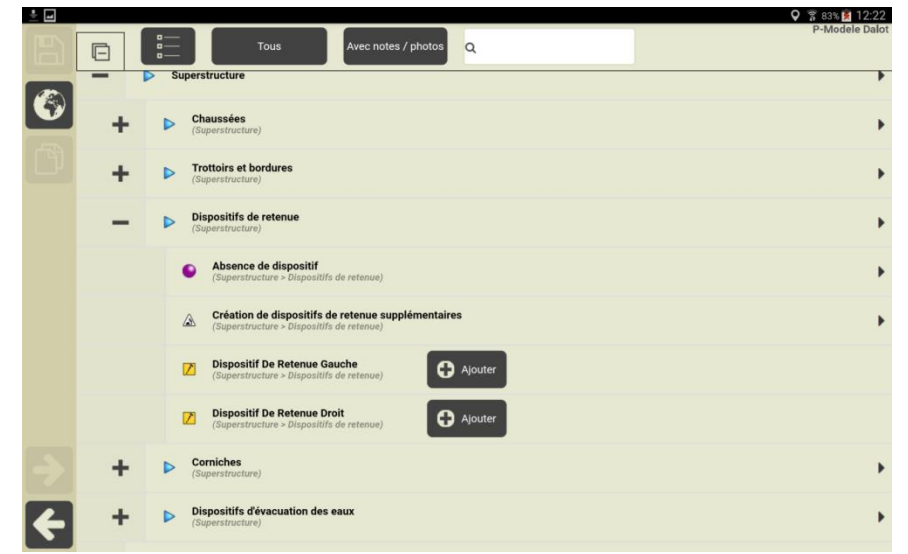

 $\circ~$  Actionnez le bouton [Ajouter...] :

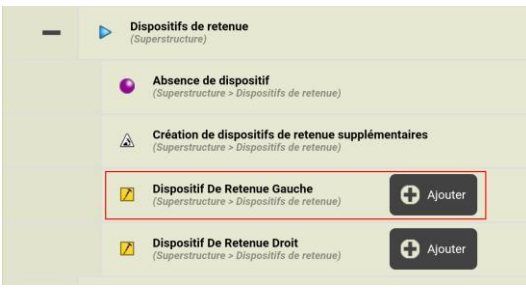

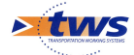

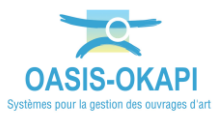

Pour ajouter l'élément désiré : 

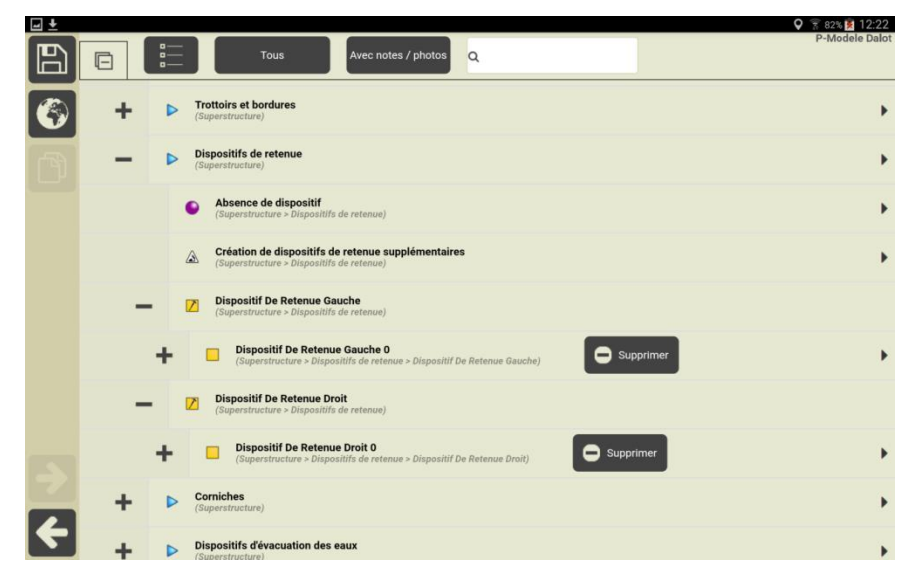

### 4.5 Réaliser la visite d'un nouvel ouvrage

- •
- Cliquer sur le bouton 🛄 dans la page d'accueil,
- Et choisir le modèle d'ouvrages : •

| Q              | Nouvel ouvrage | X |
|----------------|----------------|---|
| P-Modele Buse  |                |   |
| P-Modele Cadre |                |   |
| P-Modele Dalot |                |   |
| P-Modele Voute |                |   |

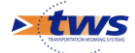

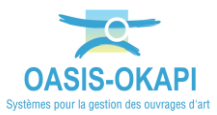

• Effectuer la visite :

| -        |                |                                  | 오 😤 83% 🤶 12:22             |
|----------|----------------|----------------------------------|-----------------------------|
|          | P-Modele Dalot |                                  | Terminer Annuler            |
|          |                | Type de visite                   | Visite VAQOA2 - recensement |
|          |                | Voie                             | RD/                         |
|          |                | Canton                           |                             |
|          |                | Commune                          |                             |
|          |                | Dernière IDP                     |                             |
|          |                | GPS                              |                             |
|          |                | Dernière modification            |                             |
| 0        |                | Dernier téléchargement           |                             |
|          |                | Structure                        | Dalot                       |
| V        |                | Materiau                         | Pierres de taille           |
|          |                | Voie portée                      | RD                          |
|          |                | Obstacle franchi                 | TALWEG                      |
|          |                | Longueur(m)                      |                             |
| <b>P</b> |                | Ouverture (m)                    |                             |
|          |                | Largeur utile (m)                |                             |
|          |                | Largeur totale (m)               |                             |
| -        |                | Surface gestion(m <sup>2</sup> ) |                             |
| ←        |                | Biais structure (grad)           |                             |
|          |                |                                  |                             |

- La création des ouvrages s'effectue en 2 étapes :
  - o Création de l'ouvrage sur la tablette avec la création de la visite,
  - Création de l'ouvrage dans la base de données OASIS avec sa validation.

# **5** Terminer et importer les visites dans OASIS-WEB

▶ Il s'agit de transférer dans le serveur OASIS les visites terminées : les informations (plans de visite) ainsi que les documents associés (photos) sont transférés.

#### 5.1 Terminer les visites dans OKAPI

• Lorsque vous avez terminé, sauvez votre travail :

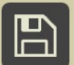

• Pour enregistrer les modifications apportées à la visite :

| Okapi               |
|---------------------|
| Sauvegarde en cours |
|                     |
|                     |

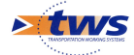

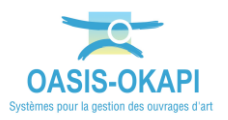

• Et validez la visite, avec le bouton « Terminée ».

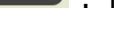

- : la visite passera au statut
- Si vous n'avez pas terminé la visite, utilisez le bouton
  - Si vous choisissez de ne pas sauvegarder les modifications apportées, la visite ne sera pas modifiée et restera au statut « A faire » ;

Terminer

 Si vous choisissez de sauvegarder les modifications apportées, la visite passera au statut « En cours ».

#### 5.2 Transférer les visites terminées dans OASIS

- En mode Asynchrone :
  - Lancez l'exportation des paquets :
    - Dans la page d'accueil OKAPI, utilisez le bouton « Importation » :

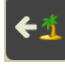

- Pour chaque domaine, un fichier KIE est généré dans le répertoire Tablet\okapi-data\echange\visites\_terminees.
- Il suffit ensuite de copier ces fichiers KIE dans le répertoire Téléchargements de votre PC :

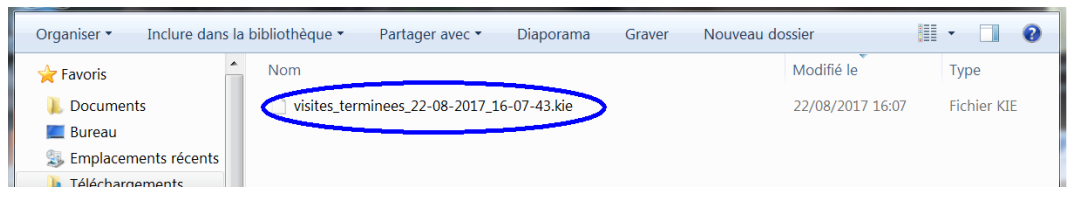

- En mode Synchrone :
  - Utilisez le bouton « communication » :

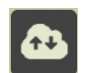

• Puis la fonction {Envoyer visites} :

| 10.10 |                                                            | 7 900 103 |
|-------|------------------------------------------------------------|-----------|
|       | Communication avec Oasis                                   |           |
|       | Transfert des water risitates war is serveur dans.         |           |
|       | Création d'une souvegarde du réportaire Chapi au formet 29 |           |
|       | Paramétra                                                  |           |
|       |                                                            |           |

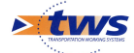

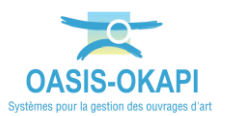

## 5.3 Importer les visites dans OASIS-WEB

- Dans l'interface OASIS-WEB,
- Utilisez la commande « Importer les visites réalisées » :

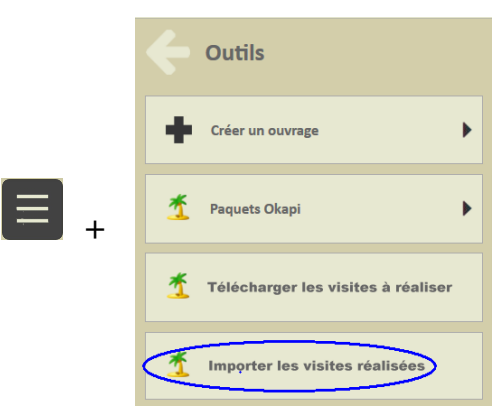

• Choisissez le fichier de visites à importer :

| Organiser 🔹 Inclure dans la | a bibliothèque 🔻        | Partager avec 🔻     | Diaporama       | Graver        | Nouveau dossier | -         | 0        |
|-----------------------------|-------------------------|---------------------|-----------------|---------------|-----------------|-----------|----------|
| 🔶 Favoris                   | Nom                     |                     |                 |               | Modifié le      | Тур       | )e       |
| 👃 Documents                 | <pre>visites_terr</pre> | ninees_28-08-2017_3 | 16-07-43.kie    | >             | 28/08/2017 16   | 5:07 Ficl | hier KIE |
| 💻 Bureau                    | Paquet-vis              | ites_Opérateur-Nice | -Murs_2017-07-2 | 28_4-40-47.ki | 22/08/2017 14   | I:47 Ficl | hier KIE |
| le Emplacements récents     |                         |                     |                 |               |                 |           |          |
| 🐌 Téléchargements           |                         |                     |                 |               |                 |           |          |
| Procedures                  |                         |                     |                 |               |                 |           |          |
| μ ΜΔΙ                       |                         |                     |                 |               |                 |           |          |

- Cochez les visites à importer,
- L'importation des visites confirmée et réalisée, demandez à les afficher dans OASIS :

| Oasis                                                                                                    |                                |
|----------------------------------------------------------------------------------------------------|--------------------------------|
| 2 visites ont été importées.                                                                                                    |                                |
| Importation de la visite [790 Ponts test3   tws   Ouvrage d'art   321-3 / PS de la piste DFCI   Visite annuelle Centre]<br>Importation de la visite [790 Ponts test3   tws   Ouvrage d'art   321-2 / PI de la bretelle de CARNOULES   Visite annuelle Cent | tre]                           |
|                                                                                                    | ~                              |
| Ok                                                                                                    | Afficher les visites importées |

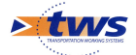

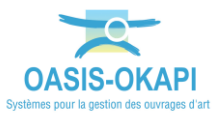

• Les visites terminées sont affichées sur la carte :

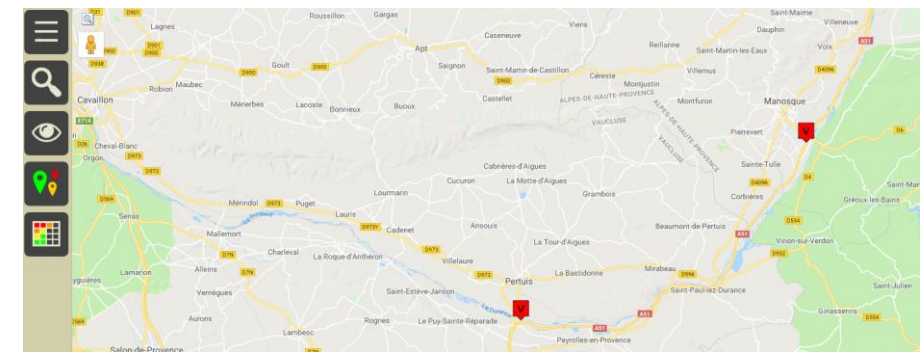

• Via un favori généré automatiquement à leur importation :

| Choix du favori                       |         |
|---------------------------------------|---------|
|                                       | Q       |
| Nom                                   | Туре    |
| Visites importées le 08/04/2019 11:02 | Visites |
| POk                                   | Annuler |

• Lorsque tout est OK, validez la visite :

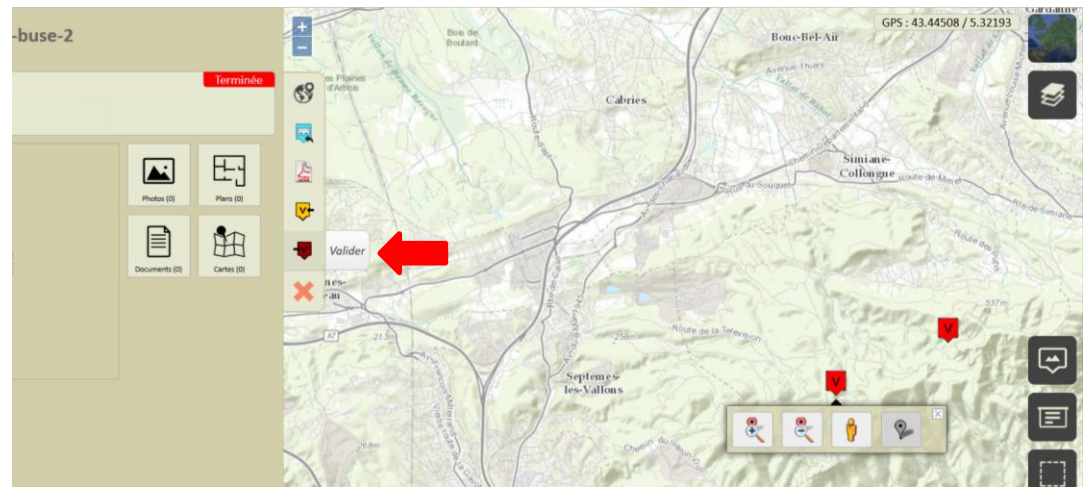

• Cette action déclenche la mise à jour de l'ouvrage avec les informations saisies dans la visite.

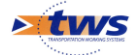